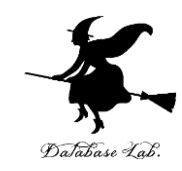

## ue-8. Unreal Engine 4の 中間まとめ

#### (Unreal Engine 4 入門)

URL:https://www.kkaneko.jp/db/ue/index.html

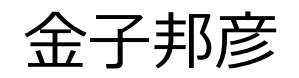

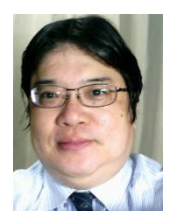

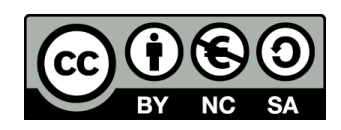

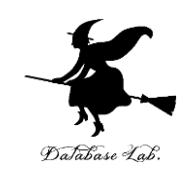

モードタブ さまざまなモードの切り替え

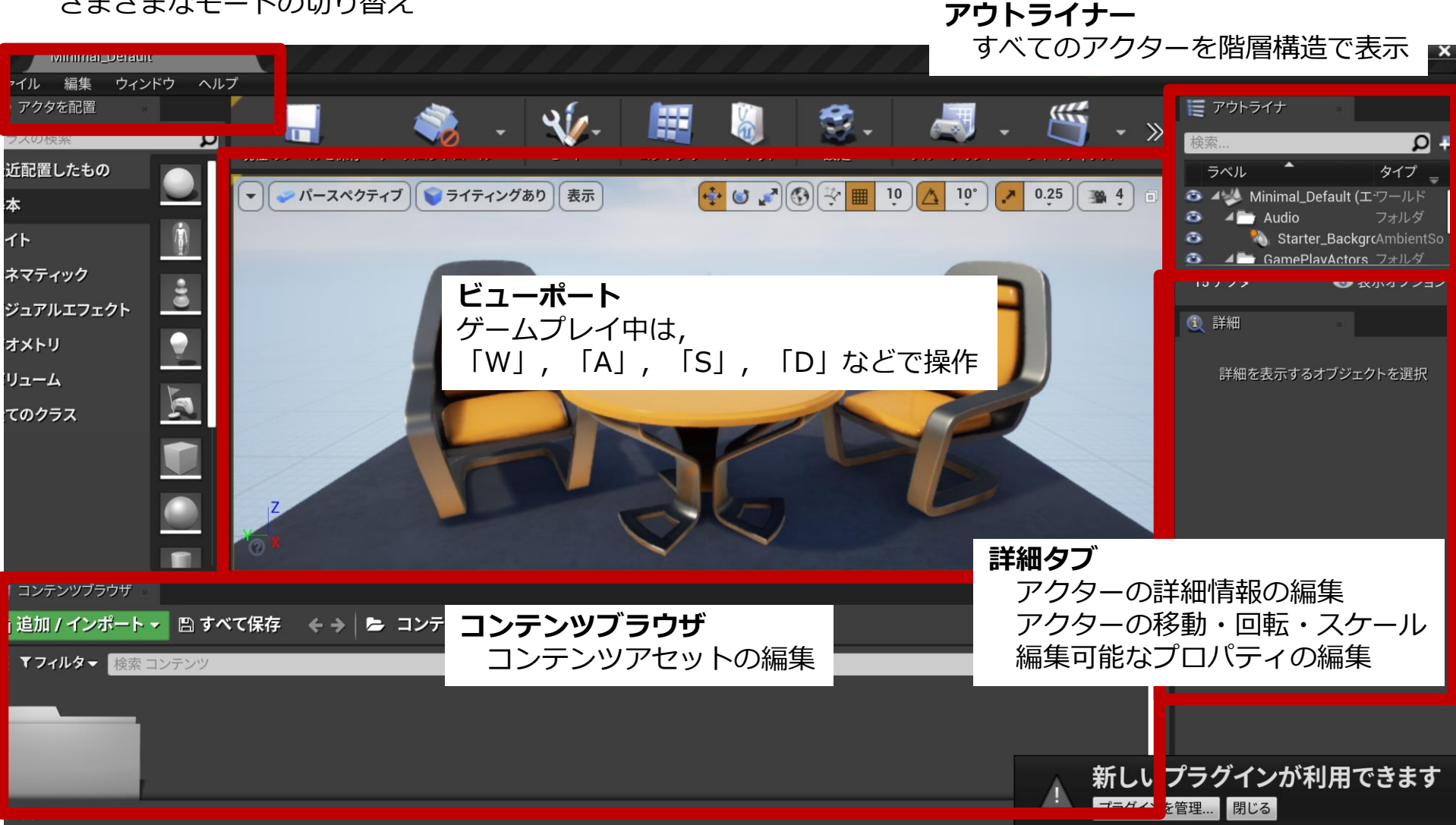

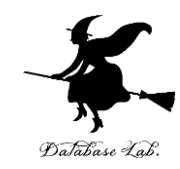

## **UC-12. 実習** (Unreal Engine シリーズ) https://www.kkaneko.jp/cc/ue/index.html

金子邦彦

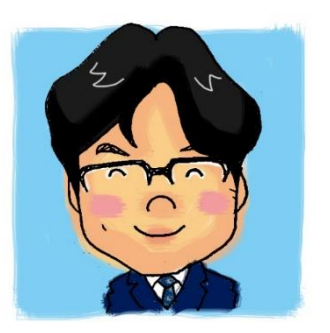

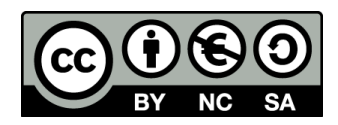

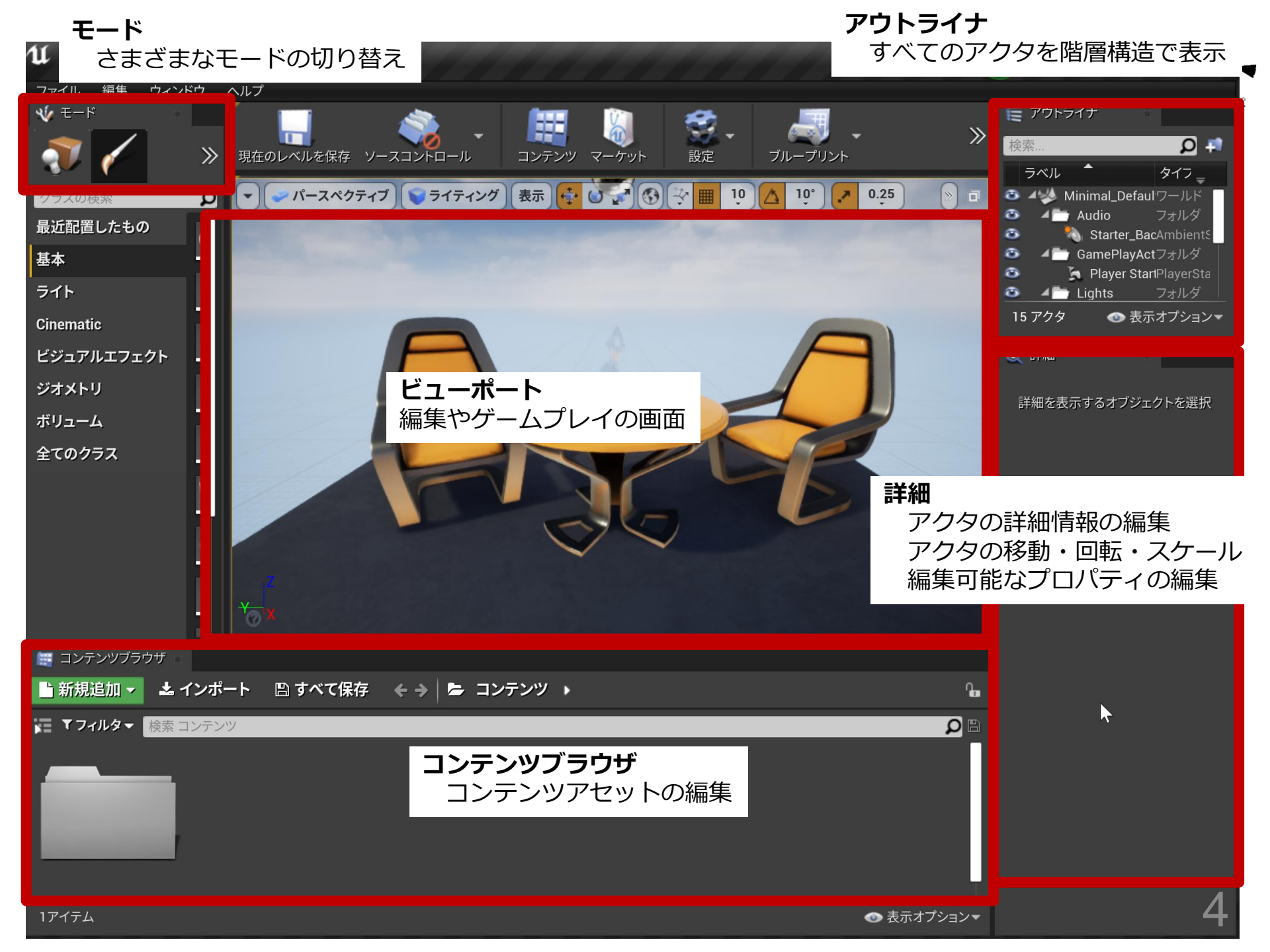

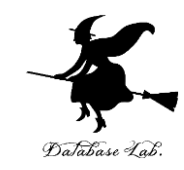

# 1. Unreal Engineの起動とブ ループリントプロジェクトの 作成

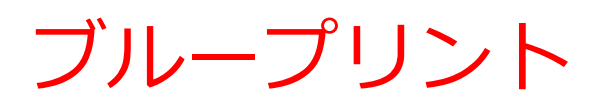

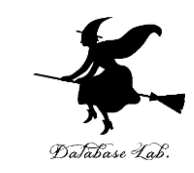

## ・ブループリント(Blueprint)とは、ビジュア ルにスクリプトを作成できるシステム

・スクリプトは、「書かれたもの」、「台本」のような意味. Unreal Engine では、ゲームでのイベントやアクションについての記述である.

プロジェクトの新規作成での設定項目

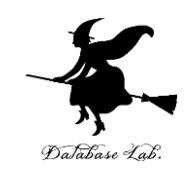

- 新規プロジェクトのカテゴリ:ゲームなど
- ・テンプレート: Blank など
- ・種類: ブループリントあるいは C++
- スターターコンテンツ:有りあるいは無し

など

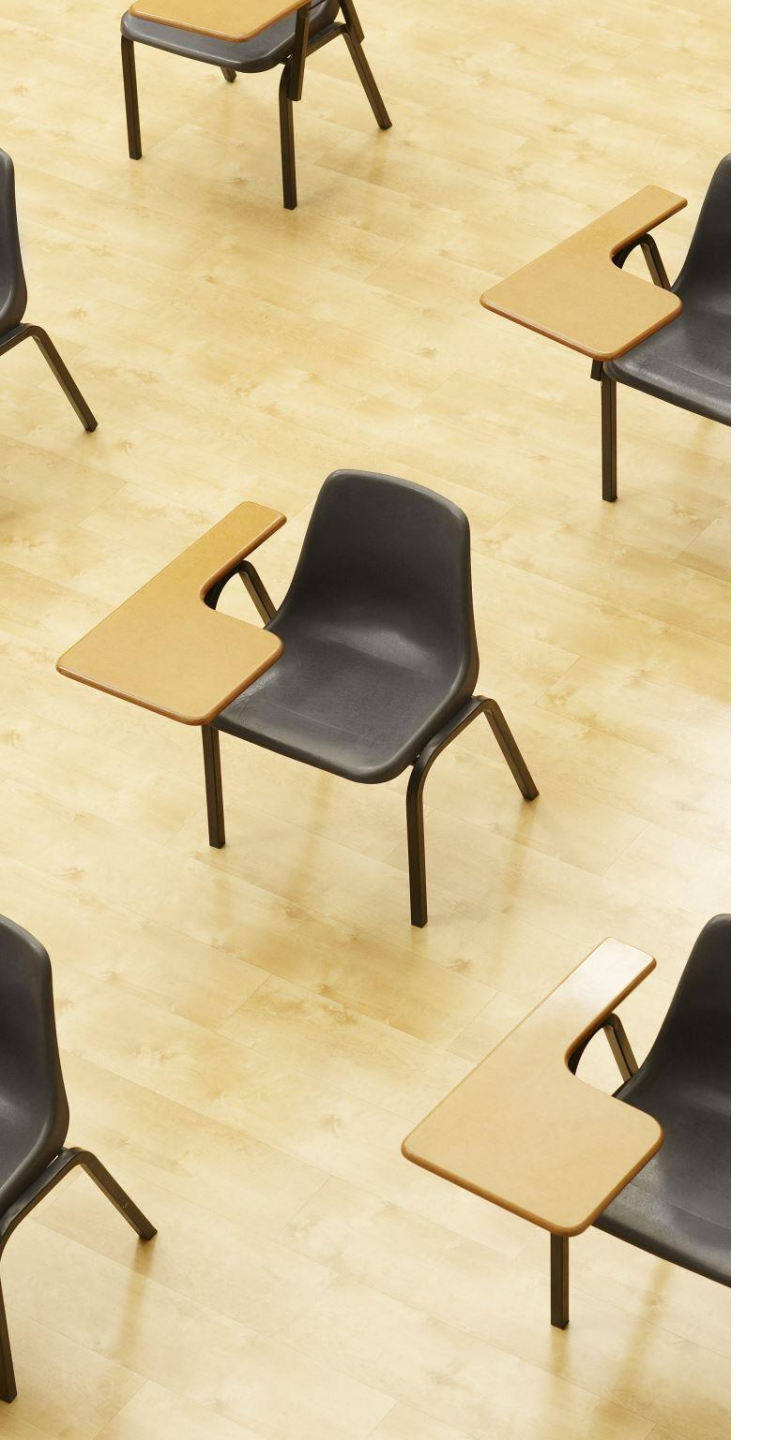

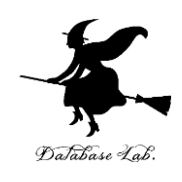

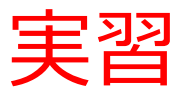

- ・資料:7~12
- Unreal Engine を起動し、次の設定で、プロジェクトを新規作成
  - ・ゲーム
  - Blank
  - ・ブループリント
  - スターターコンテンツ有り

### ① Unreal Engine の起動画面を出す

#### Epic Games Launcher で「**Unreal Engine**」, 「**ライブラリ**」と操作

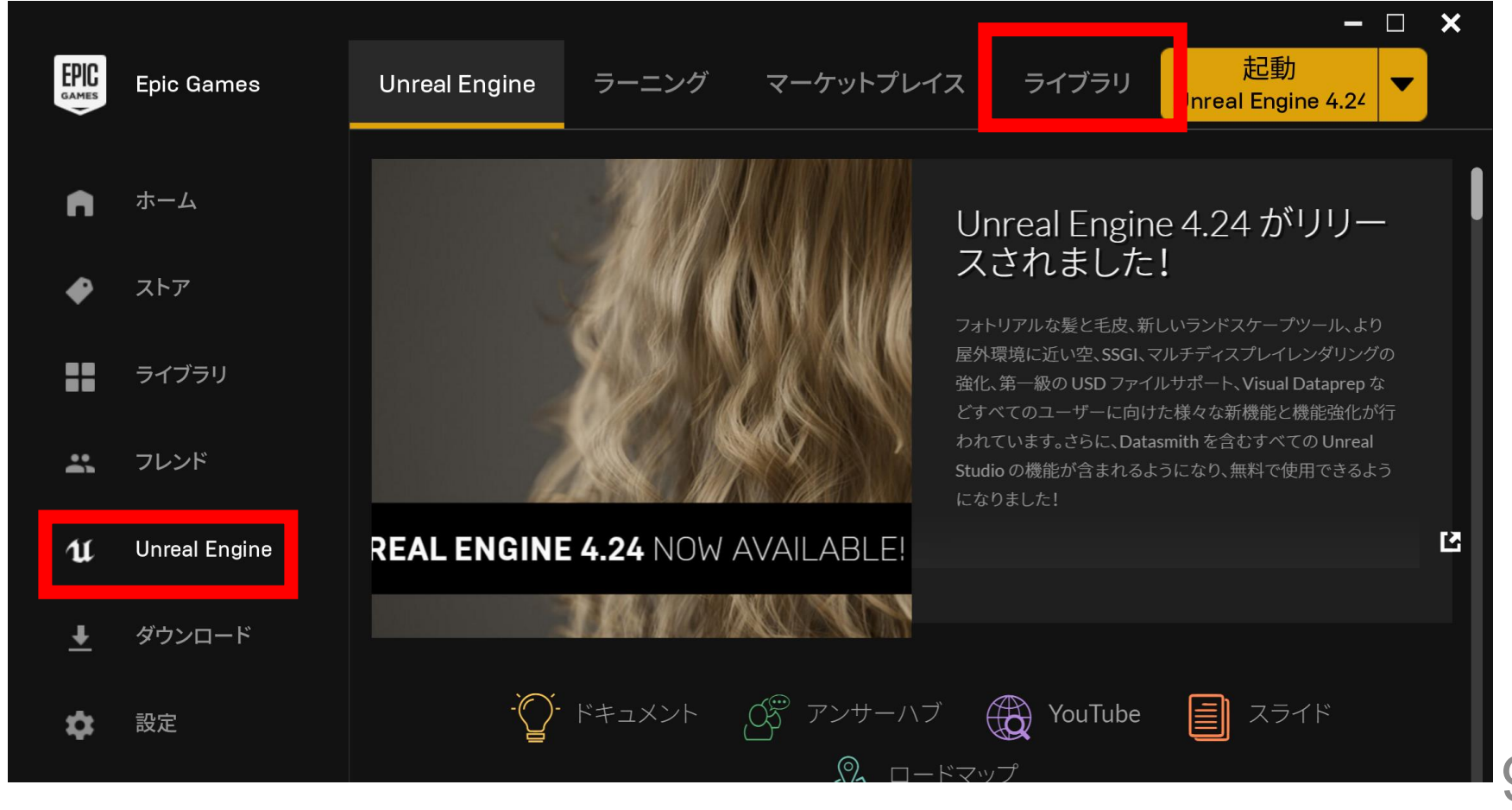

## ② Unreal Engine の起動

#### ライブラリタブで,**インストール済みのバージョンを確認** ののち,「**起動**」をクリックして,<u>Unreal Engine を起動</u>

| GAMES    | Epic Games    | Unreal Engine | ラーニング  | マーケットプレイス       | ライブラリ  | 起動<br>Unreal Engine 4.24 | • |
|----------|---------------|---------------|--------|-----------------|--------|--------------------------|---|
| n        | ホーム           | Engine バージョ   | aン 🛨 🔛 | GITHUE          |        | メノート <b>へ</b> 30.8 GiB   | - |
| •        | ストア           |               | .24.1  |                 |        |                          |   |
| ==       | ライブラリ         |               | 起動 👻   |                 |        |                          |   |
|          | フレンド          | インストール済み      | プラグイン  |                 |        |                          |   |
| U        | Unreal Engine | マイプロジェク       | <      |                 |        |                          |   |
| <u>+</u> | ダウンロード        |               |        | <b>ヘ</b> プロジェクト | を検索しよう |                          |   |
| \$       | 設定            |               |        |                 |        |                          |   |

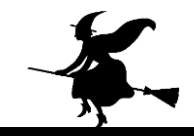

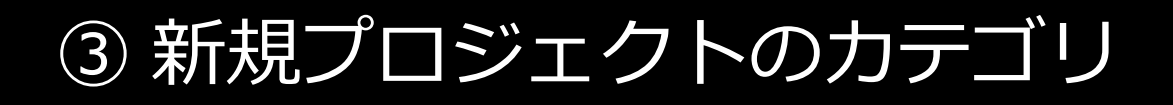

#### **新規プロジェクトのカテゴリは「ゲーム」**を選ぶ

| $\mathfrak{L}$ | 7 <b>-</b>                                                                                    | ジェクトブラウザ                 |               |       |  |  |  |  |
|----------------|-----------------------------------------------------------------------------------------------|--------------------------|---------------|-------|--|--|--|--|
| プロジ:           | ェクト選択または新規作用                                                                                  | 戉                        |               |       |  |  |  |  |
| 最近使用したブ        | パロジェクト                                                                                        |                          |               |       |  |  |  |  |
| 最近使用したプロジ      | ェクトが見つかりません。 <b>さらに表示</b> を選択してプロジェクトを表示します。                                                  |                          |               | さらに表示 |  |  |  |  |
| 新規プロジェク        | トのカテゴリ                                                                                        |                          |               |       |  |  |  |  |
|                | <b>ゲーム</b><br>基本となるクラスやレベル、サンプルを一つ使ってゲーム開発をはじめまし。                                             | ö.                       |               |       |  |  |  |  |
|                | <b>『天回、ノ レニ、ノヿ ノ ヿ ヽノ</b> ト<br>nDisplay やバーチャル スカウティング ツール、バーチャル プロダクション ワ                    | リークフローのためのテンプレートおよびサンプルを | と選択することができます。 |       |  |  |  |  |
|                | 建築、土木、建設<br>複数のユーザーによるレビューや、フォトリアルな建築デザインのビジュアライゼーション、太陽光の調査、スタイライズドレンダリングのための土台を選択することができます。 |                          |               |       |  |  |  |  |
| Ň              | 自動車、プロダクト デザイン、製造<br>複数のユーザーによるレビューや、フォトブース スタジオの環境背景、製品コンフィギュレーターのためのテンプレートを見つけることができます。     |                          |               |       |  |  |  |  |
|                |                                                                                               |                          |               |       |  |  |  |  |
|                |                                                                                               |                          |               |       |  |  |  |  |
|                | ▶                                                                                             |                          |               |       |  |  |  |  |
|                |                                                                                               | 次^>                      | プロジェクトを開く     | キャンセル |  |  |  |  |

11

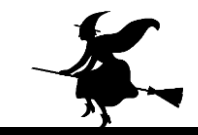

④ テンプレート

#### **テンプレート**は「Blank」を選ぶ

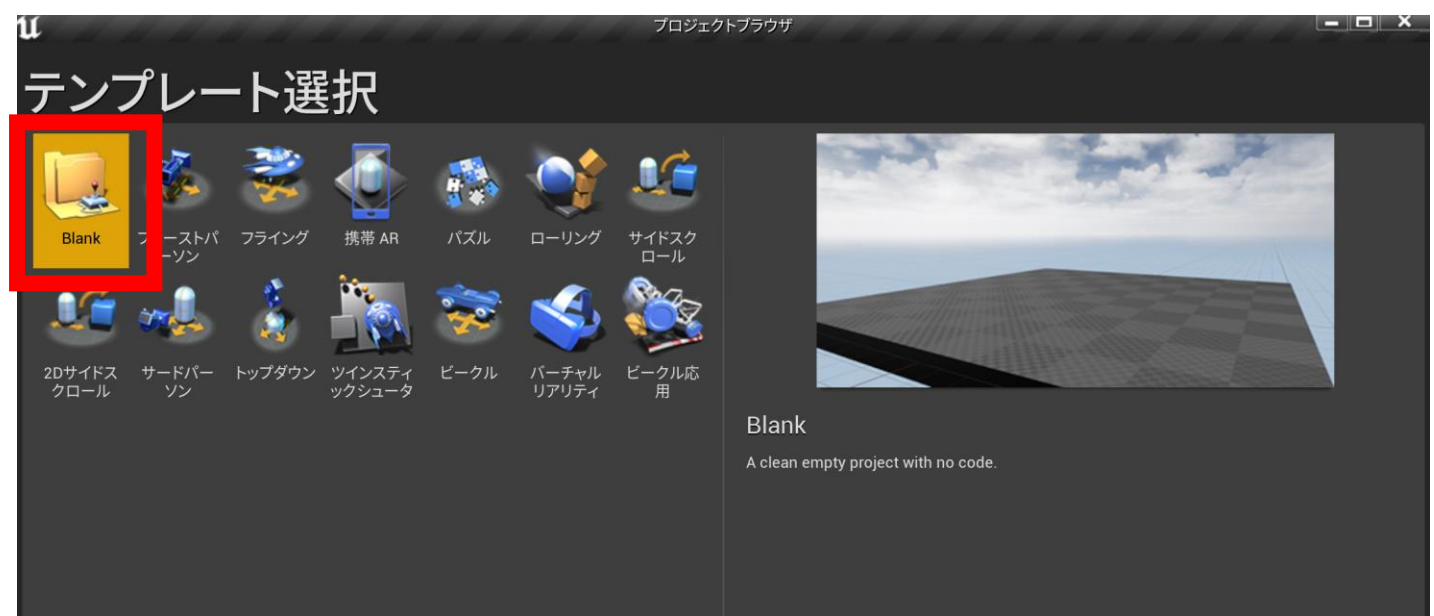

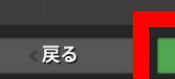

次へ>

## ⑤ プロジェクト設定

#### プロジェクト設定は「**ブループリント」,「スターター** コンテンツ有り」を選ぶ、プロジェクトの名前を確認.

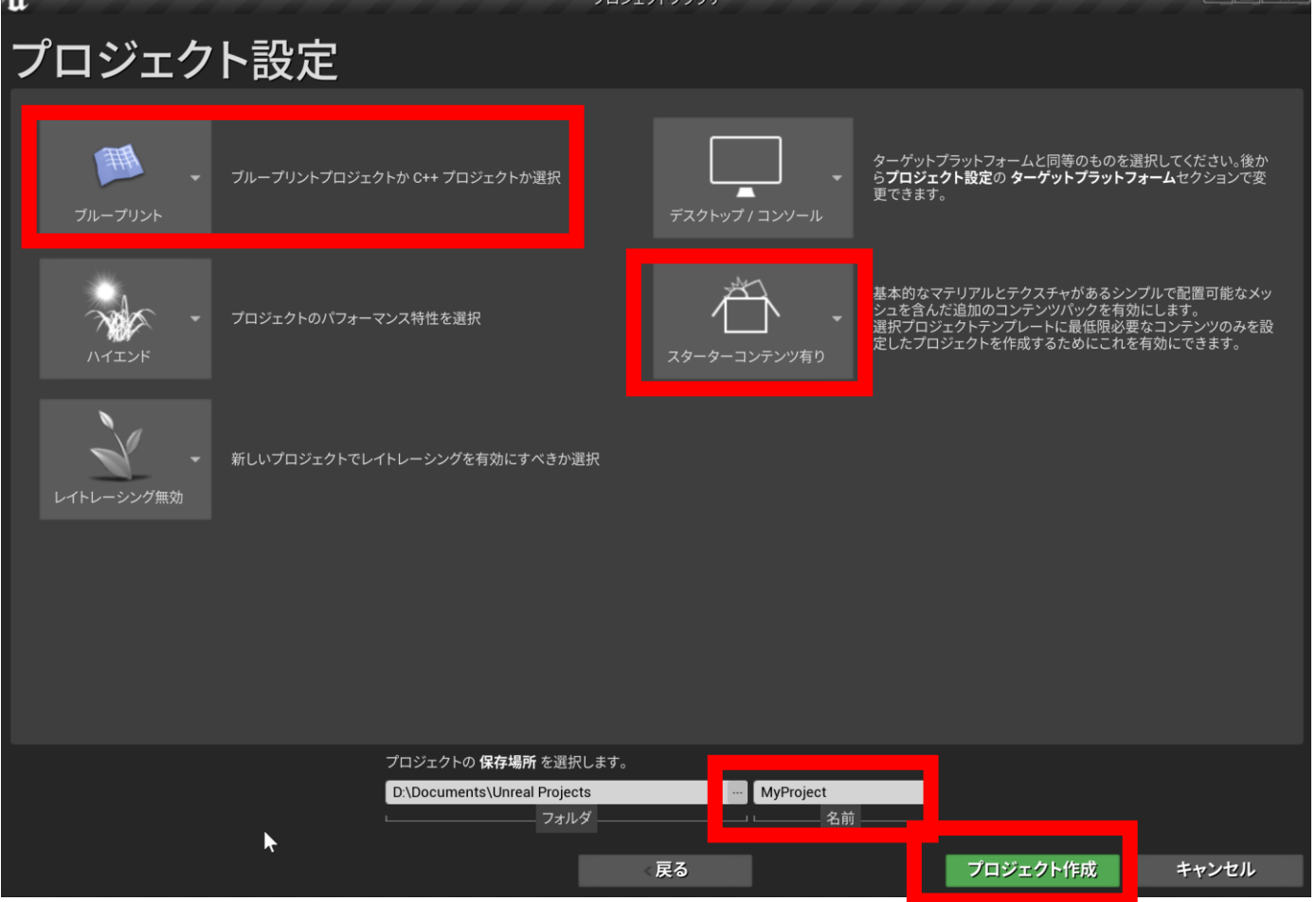

13

## ×.

#### ⑥ 画面が開くので確認

#### プロジェクトの名前は、右上に表示される.

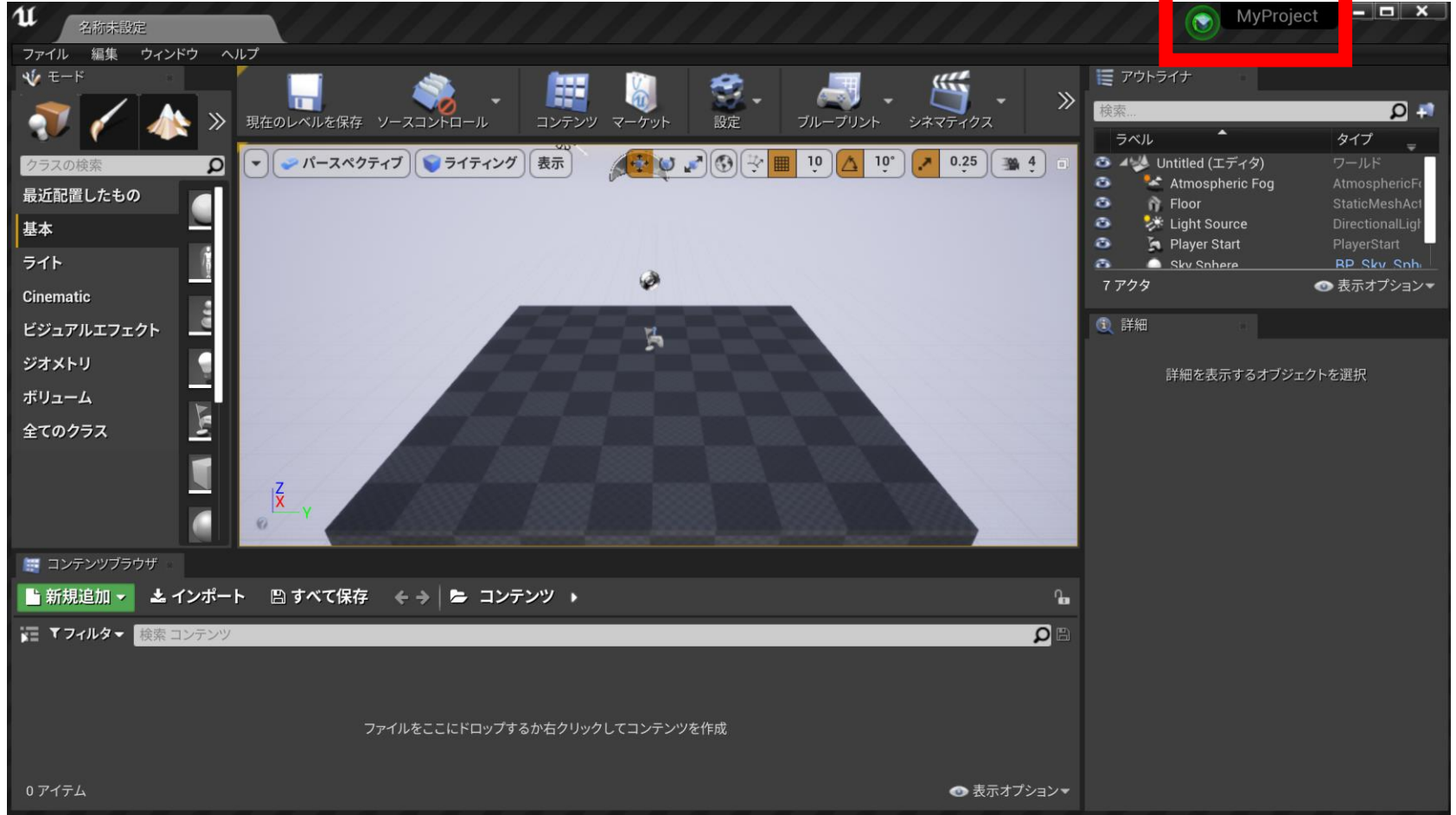

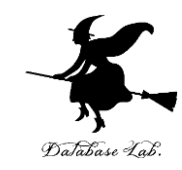

# 2. レベルからアクタを参照す る

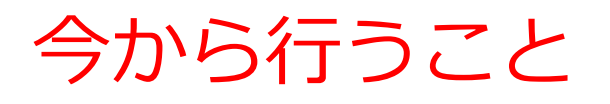

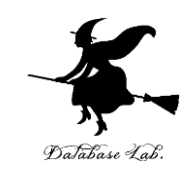

• Floor をキーボードを使って動かす

- Floor はアクタ
- Floor の「可動性」を「ムーバブル」に設定
- キーボードイベントにより回転

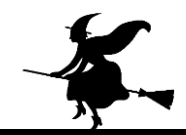

## レベルブループリントを開く

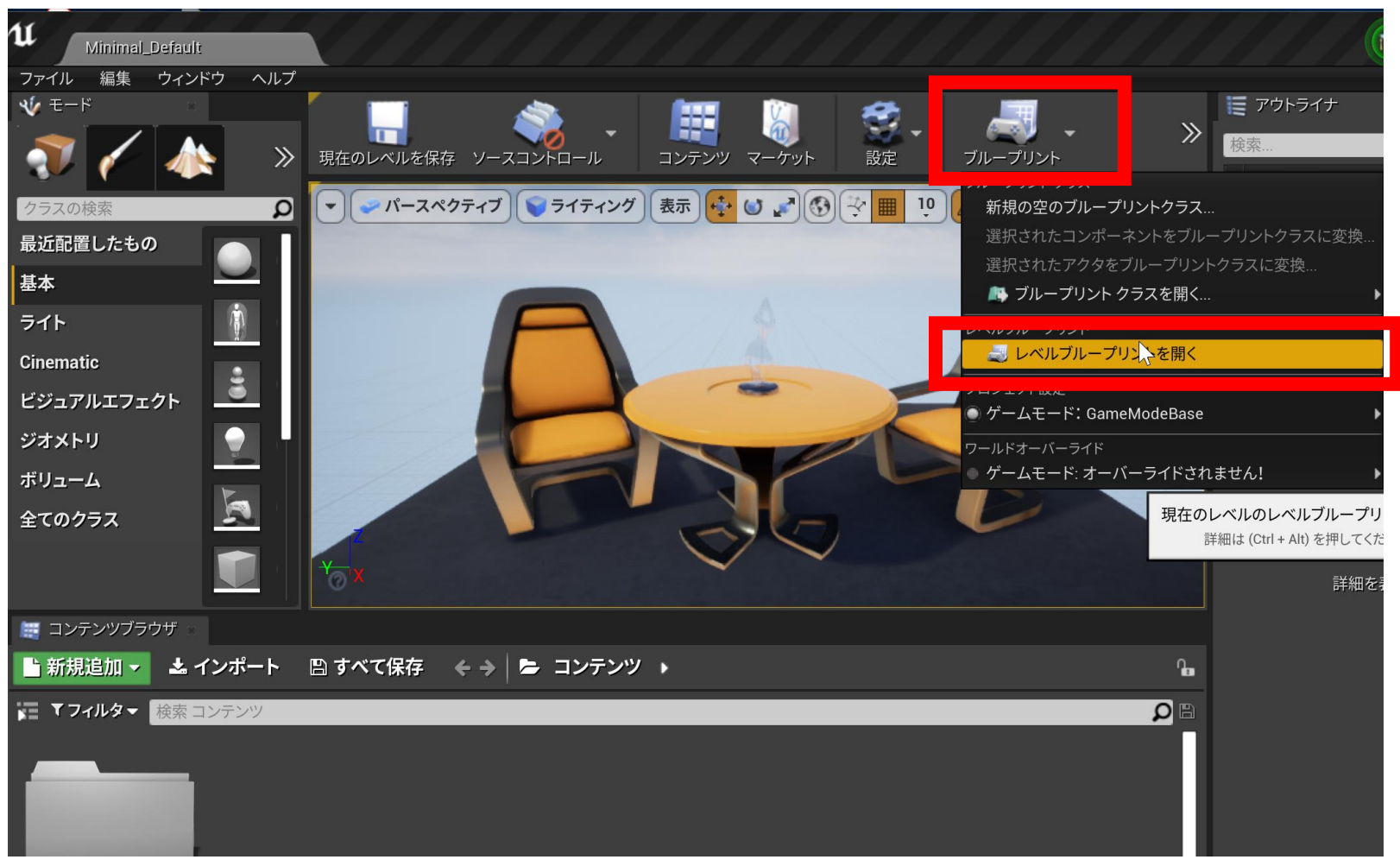

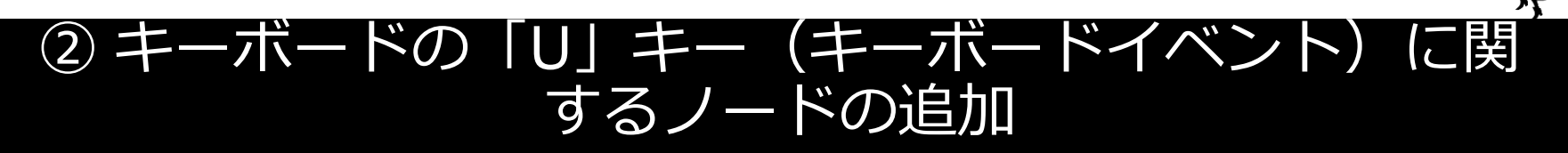

### 右クリックしたのち,「**インプット**」を展開,「**キー** ボードイベント」を展開し,キーの種類を選ぶ

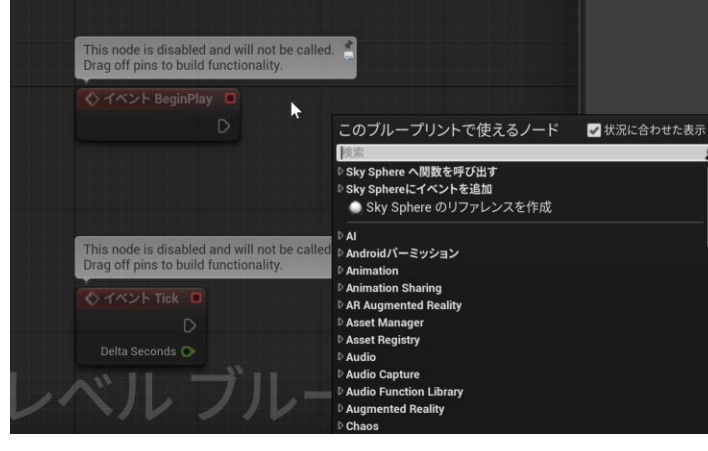

レベルブループリントで, 右クリック

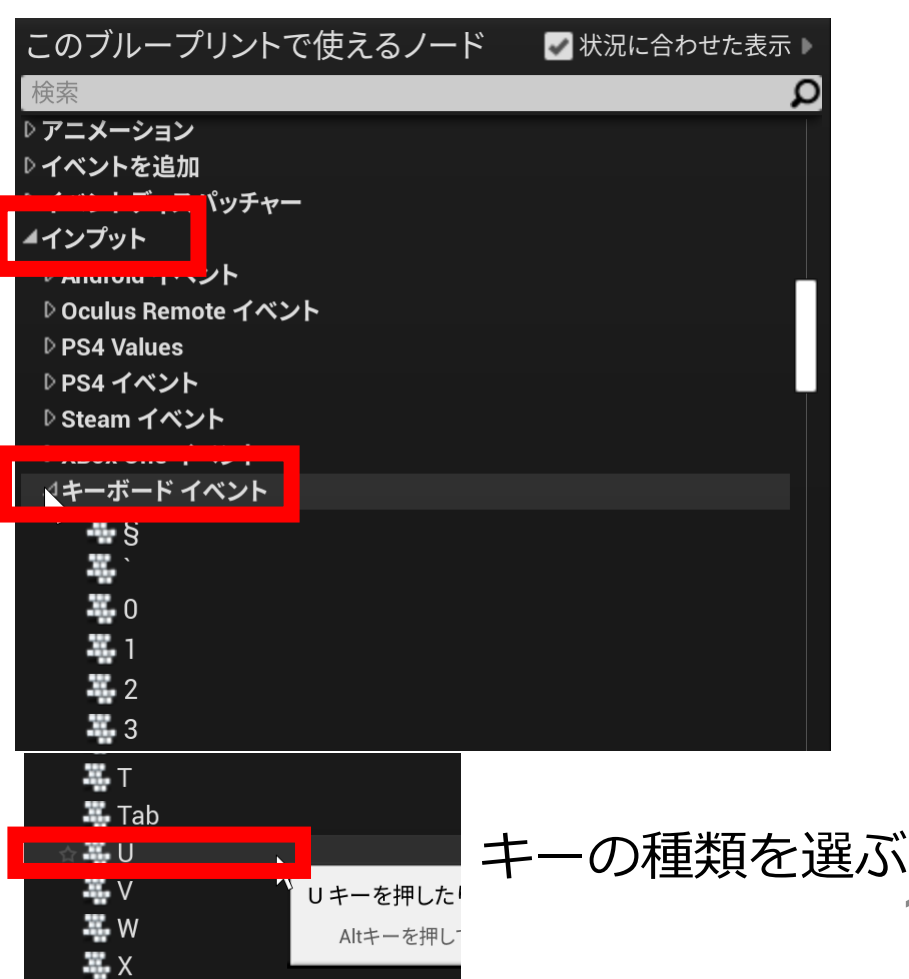

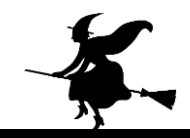

#### ③ Floor アクタをムーバブルに設定

## **椅子の下の Floor** を選び, 「**可動性**」の「**ムーバブ ル**」をチェック

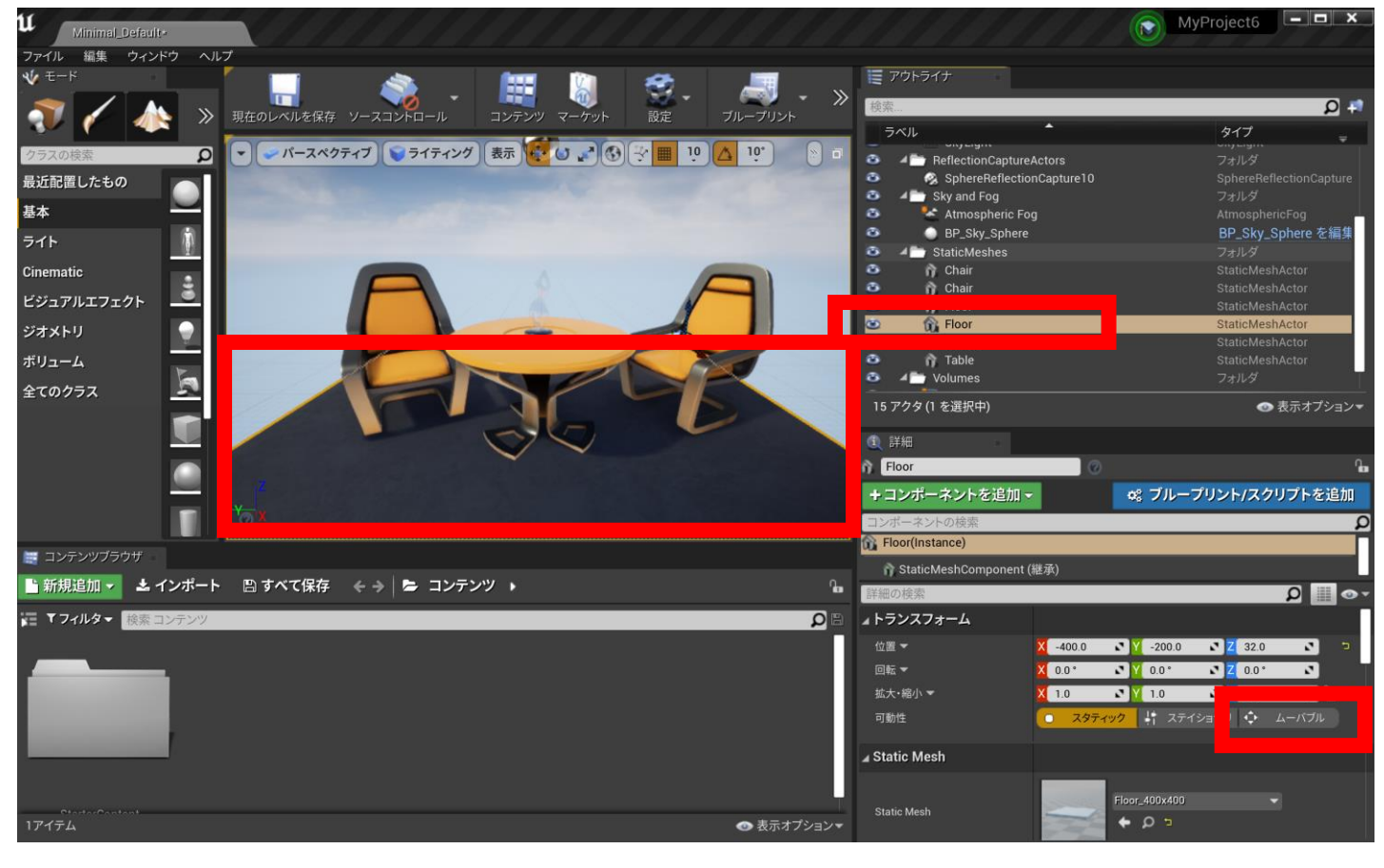

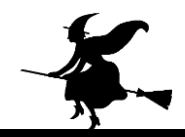

#### ④ Floor へのリファレンスを作成

#### **椅子の下の Floor** を選択した状態で,レベルブループリント で右クリック.「**Floor へのリファレンスを作成**」を選ぶ

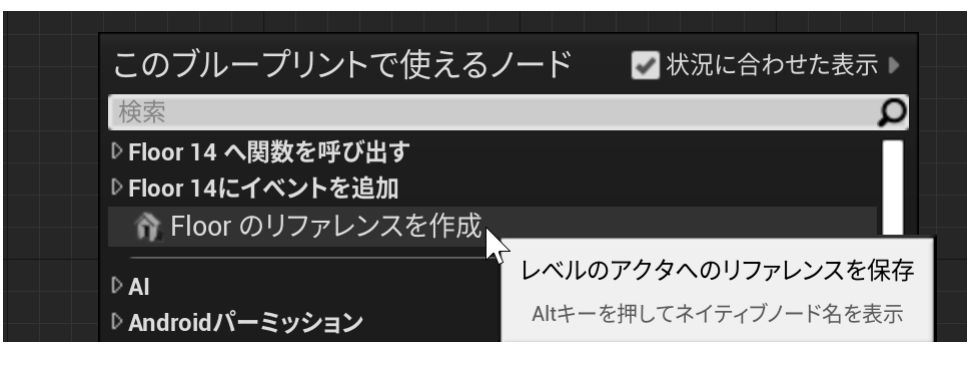

レベルブループリントで, 右クリック. 「Floorへのリファレンスを作成」

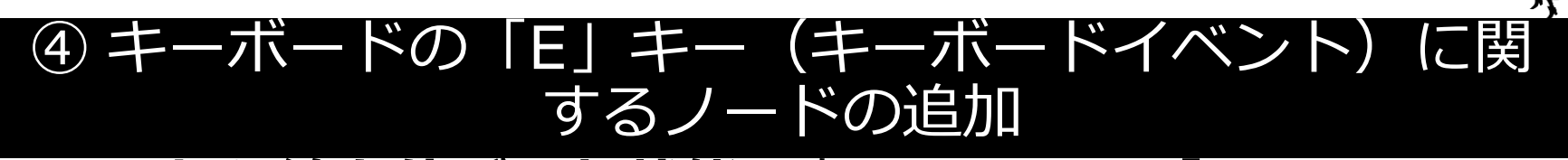

#### Floor から線を伸ばした状態で右クリック、「ユーティリ ティ」を展開、「トランスフォーメーション」を展開し、 「AddActorWorldRotation」を選ぶ

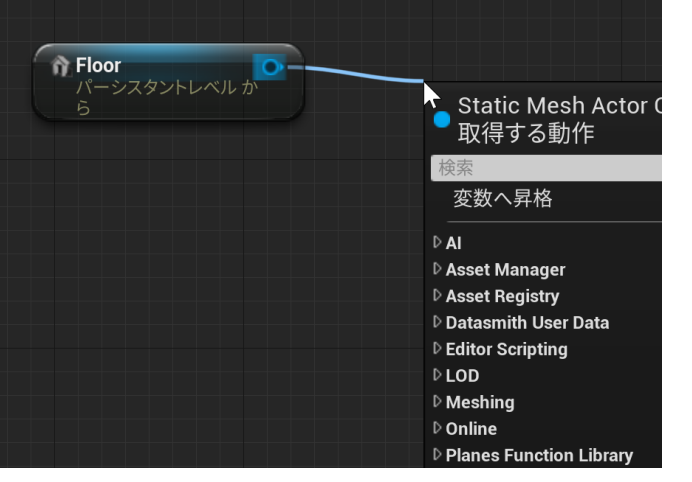

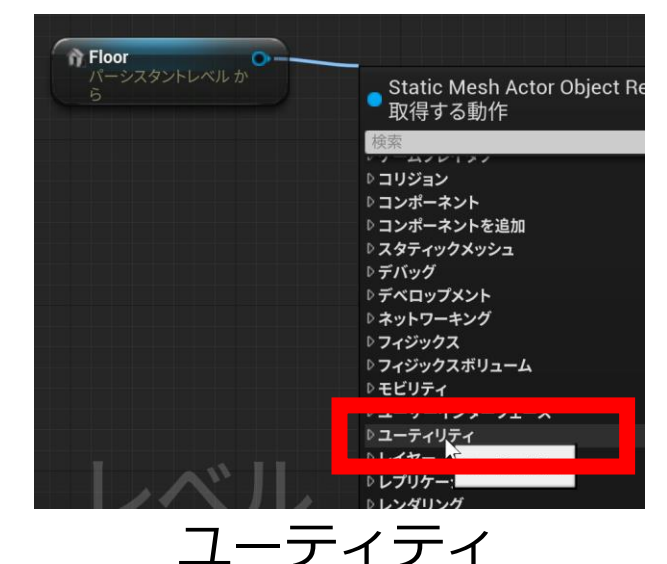

Floor から線を伸ばした 状態で右クリック

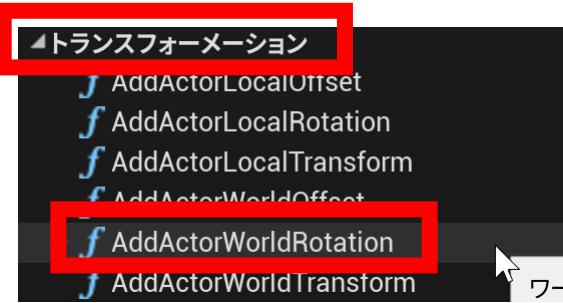

トランスフォーメーションの AddActorWorldRotation を選ぶ

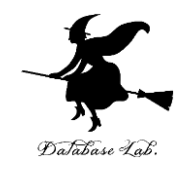

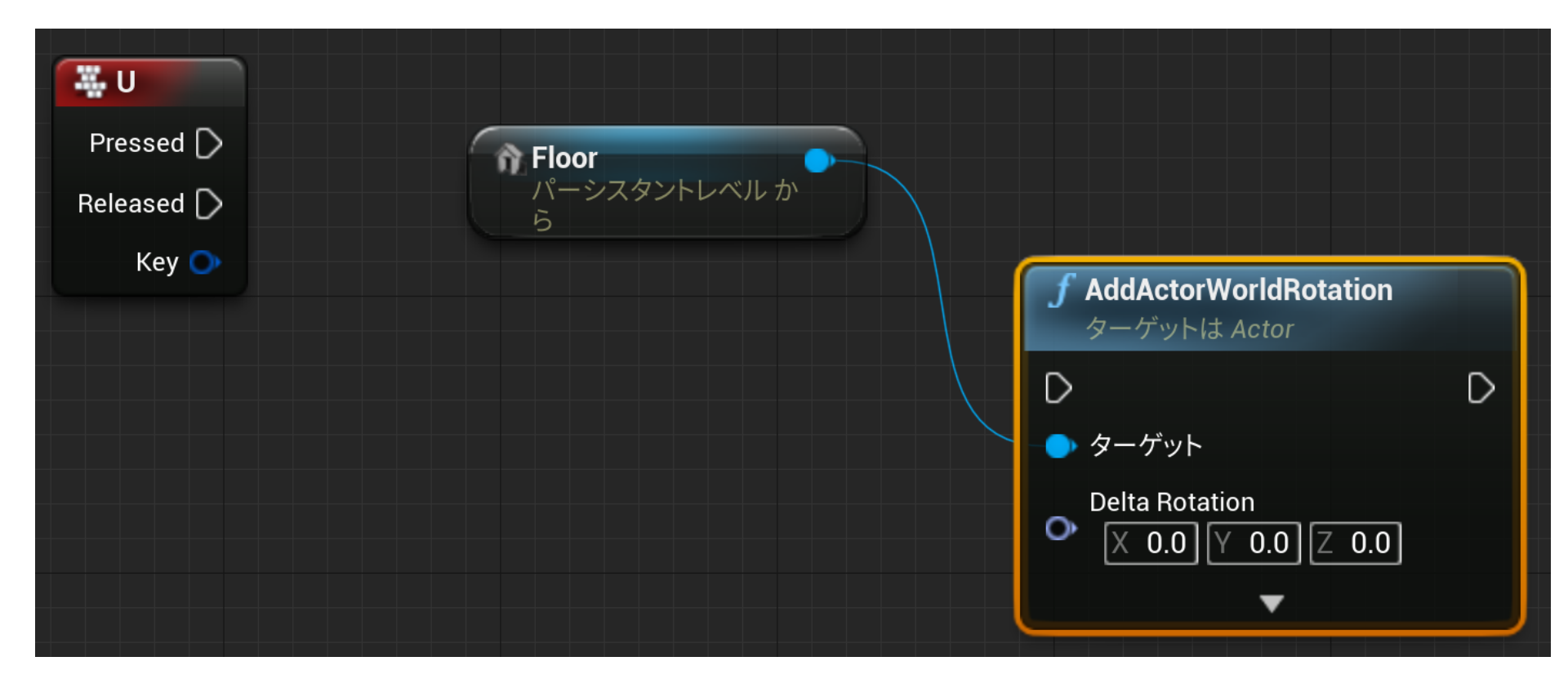

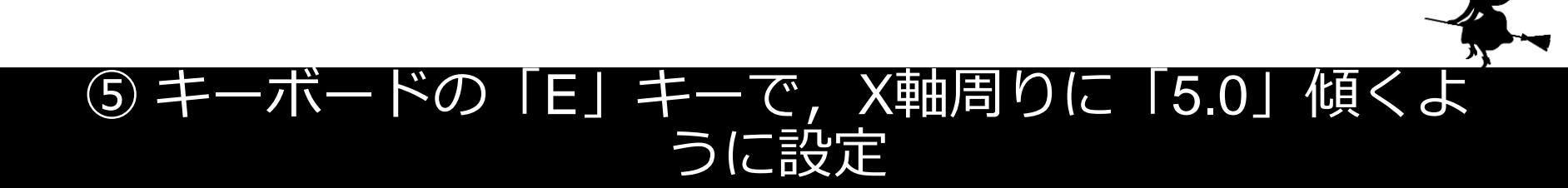

## 下の図のようにつなぐ.Xは「5.0」に設定.

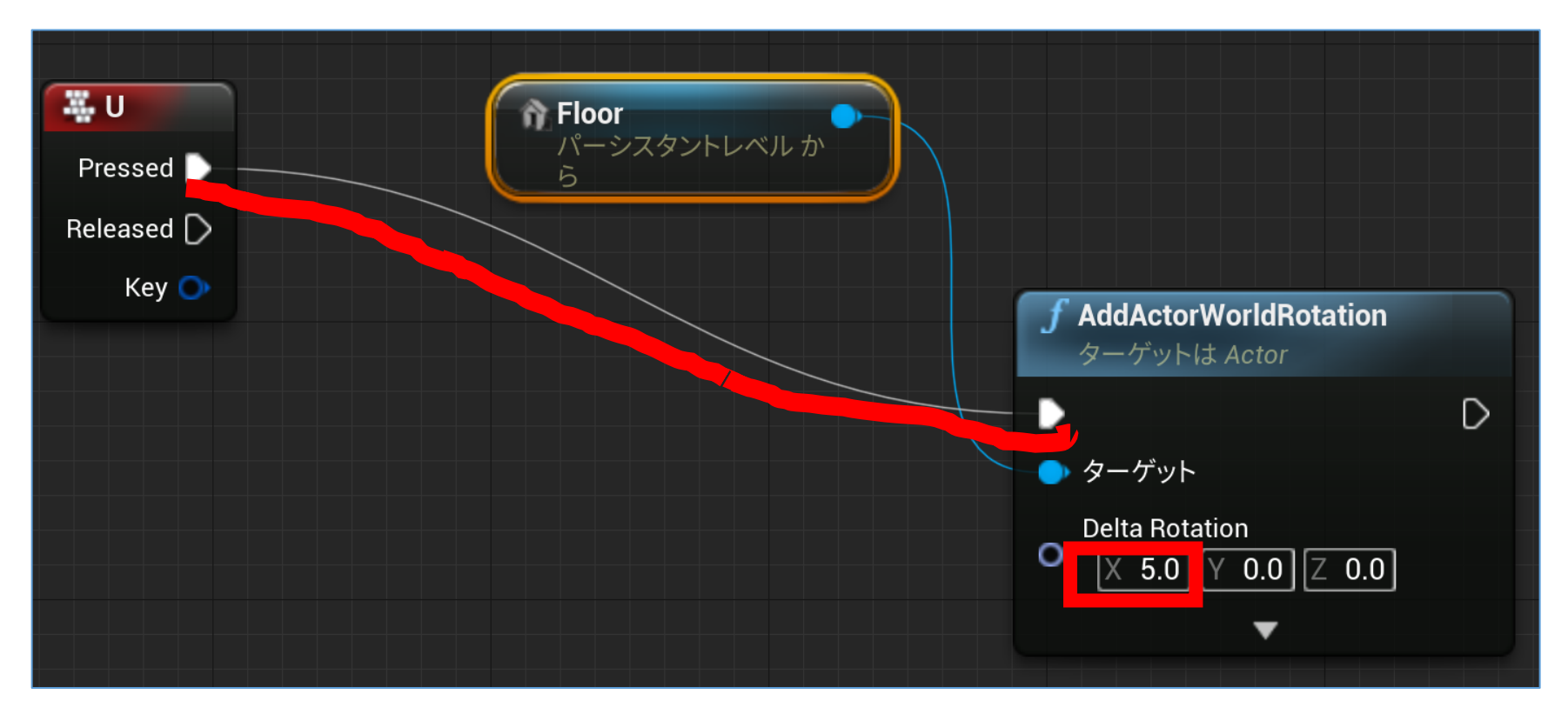

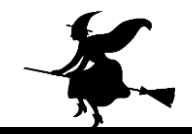

## ⑥ プレイして確認

#### Uキーで床が傾くことを確認.

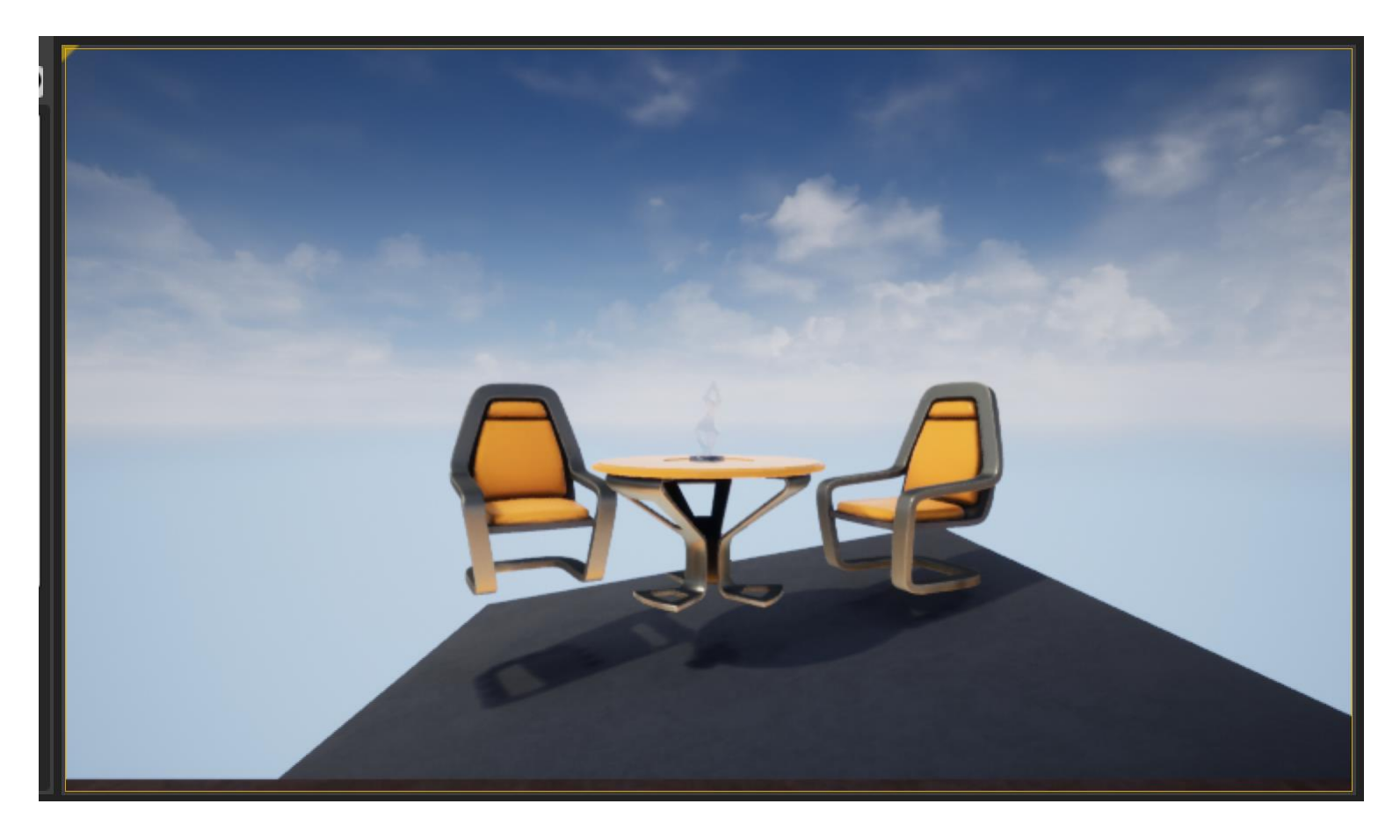

#### ⑥ キーボードの「I」キーで,X軸周りに「-5.0」傾くよう うに設定

## 下の図のようにつなぐ.Xは「-5.0」に設定.

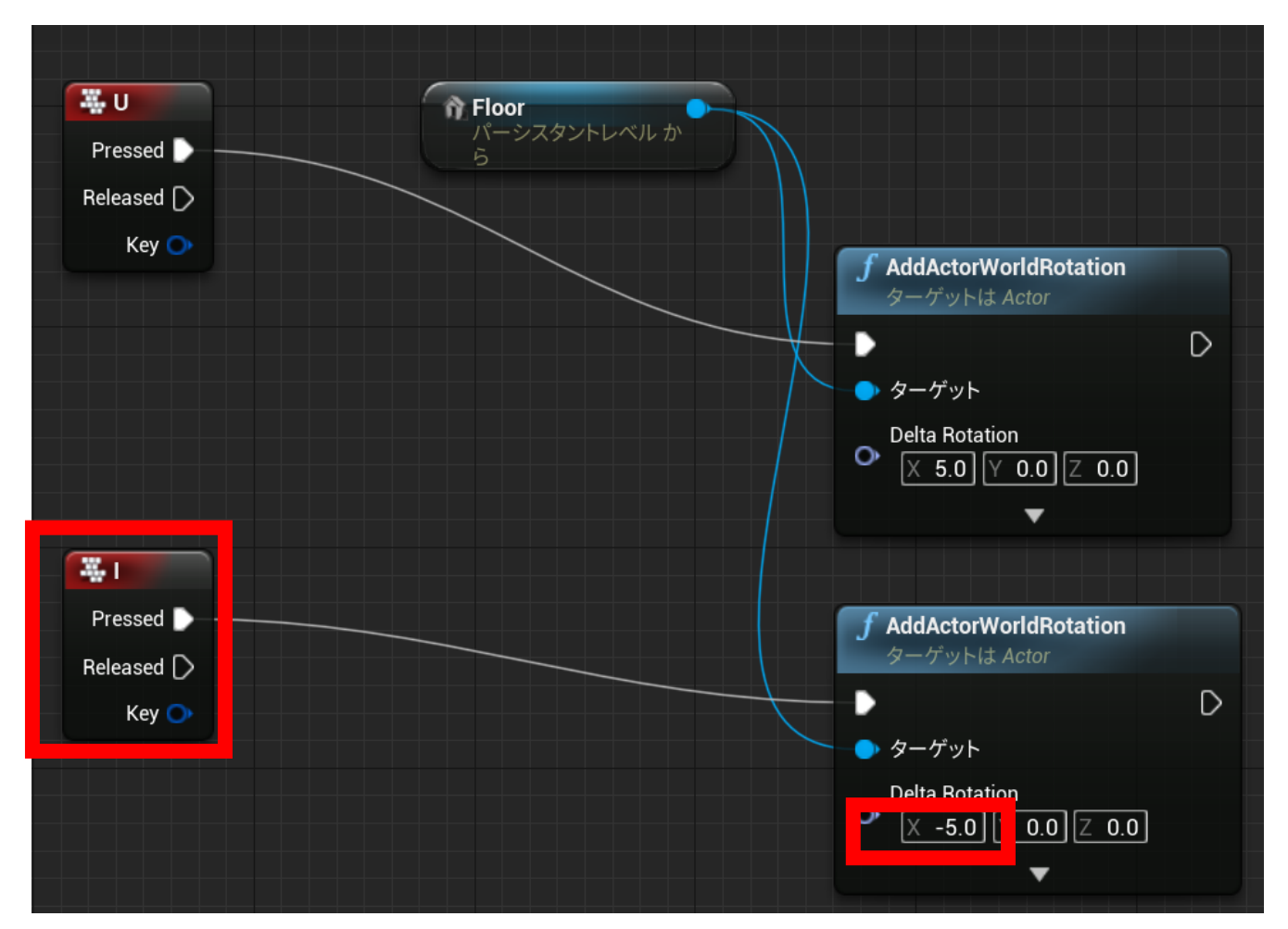

25

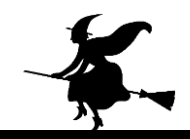

## ⑧ 再びプレイして確認

### Iキーで床が傾くことを確認.

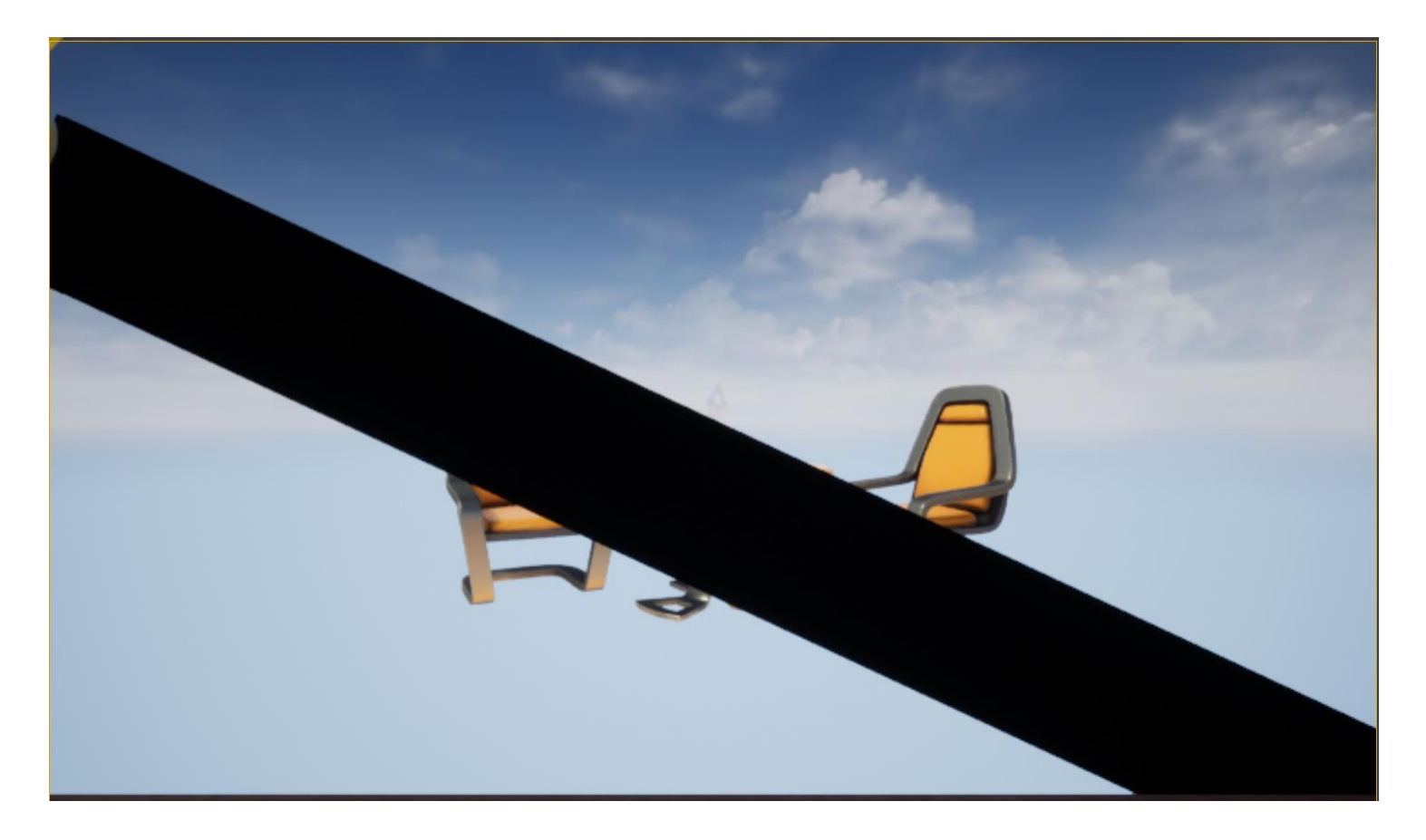

#### ⑨ すべての「StaticMeshes アクター」について、物理シ ミュレーションを行う設定

| and the second second |                    |                         | DI_OKy_OPHERE ENH |        |
|-----------------------|--------------------|-------------------------|-------------------|--------|
| 100                   | 💿 🛛 🚈 StaticMeshes |                         | フォルダ              |        |
|                       | 🛎 📸 Chair          |                         | StaticMeshActor   |        |
|                       | 🛎 📸 Chair          |                         | StaticMeshActor   |        |
|                       | 🛎 📸 Floor          |                         | StaticMeshActor   |        |
|                       | 🛎 🖍 Floor          |                         | StaticMeshActor   |        |
|                       | 🛎 📸 Statue         |                         | StaticMeshActor   |        |
|                       | 🛎  Table           |                         | StaticMeshActor   |        |
|                       | Volumes            |                         | ノオルタ              |        |
|                       |                    | dumo                    |                   | プションマ  |
|                       |                    |                         |                   | //_/ - |
|                       | ① 詳細 🛛             |                         |                   |        |
|                       | Selected Objects>  | 6 オブジェクト                |                   | ſ.     |
|                       | 詳細の検索              |                         | Q                 | 📃 👁 -  |
|                       |                    | •                       |                   |        |
|                       | ▲ Materials        |                         |                   |        |
|                       | エレメント 0            | 5 マテリアルを表示              |                   |        |
|                       |                    | M Metal Burnished Steel | -                 |        |
| <b>P</b>              |                    |                         |                   |        |
|                       |                    |                         |                   |        |
|                       |                    | テクスチャマ                  |                   |        |
|                       |                    |                         |                   |        |
|                       | A Physics          |                         |                   |        |
|                       | a r hijoloo        |                         |                   |        |
|                       | Simulate Physics   |                         |                   |        |
|                       |                    |                         |                   |        |

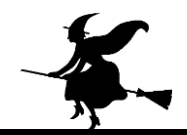

### ⑩ 再びプレイして確認

## 物理シミュレーションを確認. アクタが飛んでいく のは正常動作

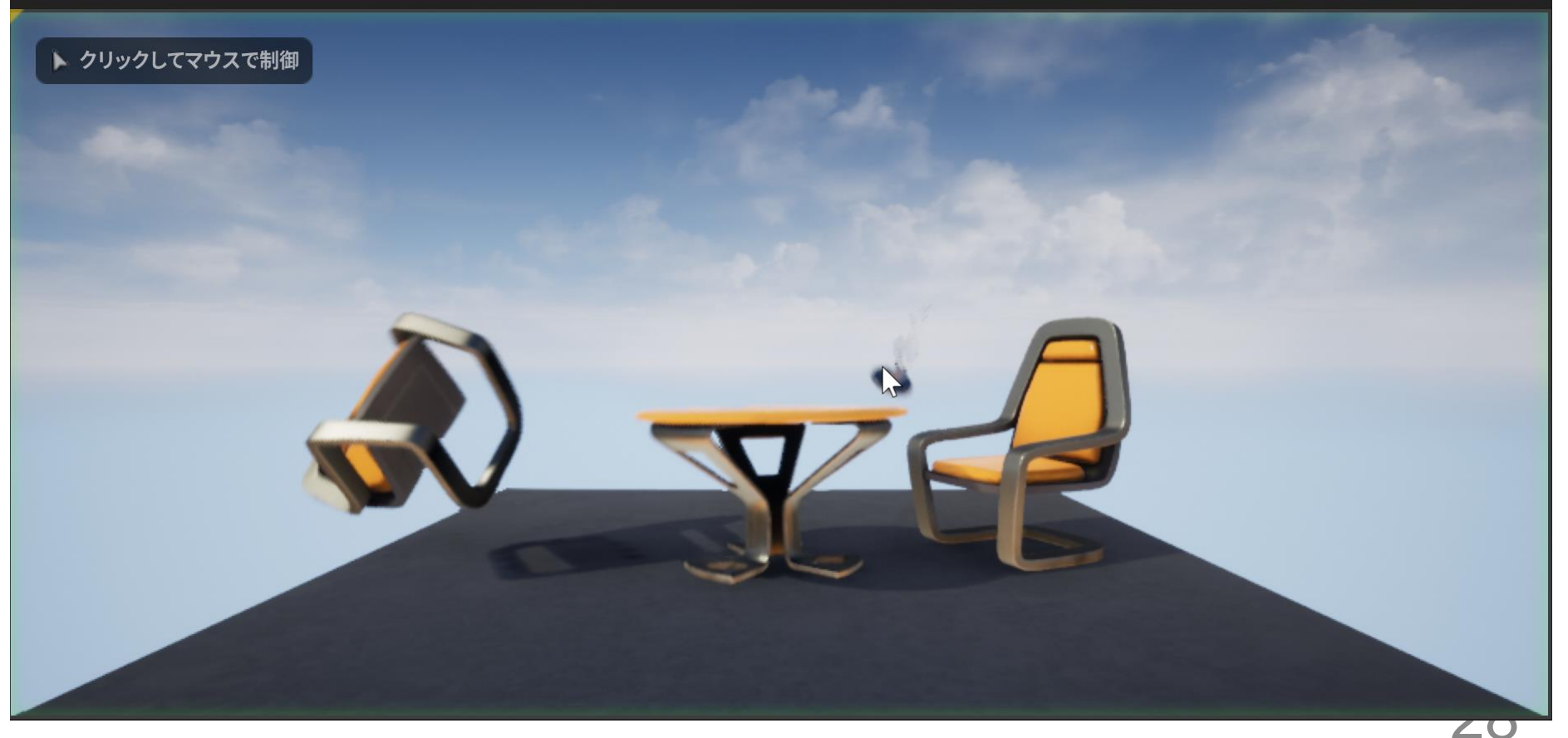

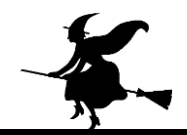

## ① テレポートを行う設定

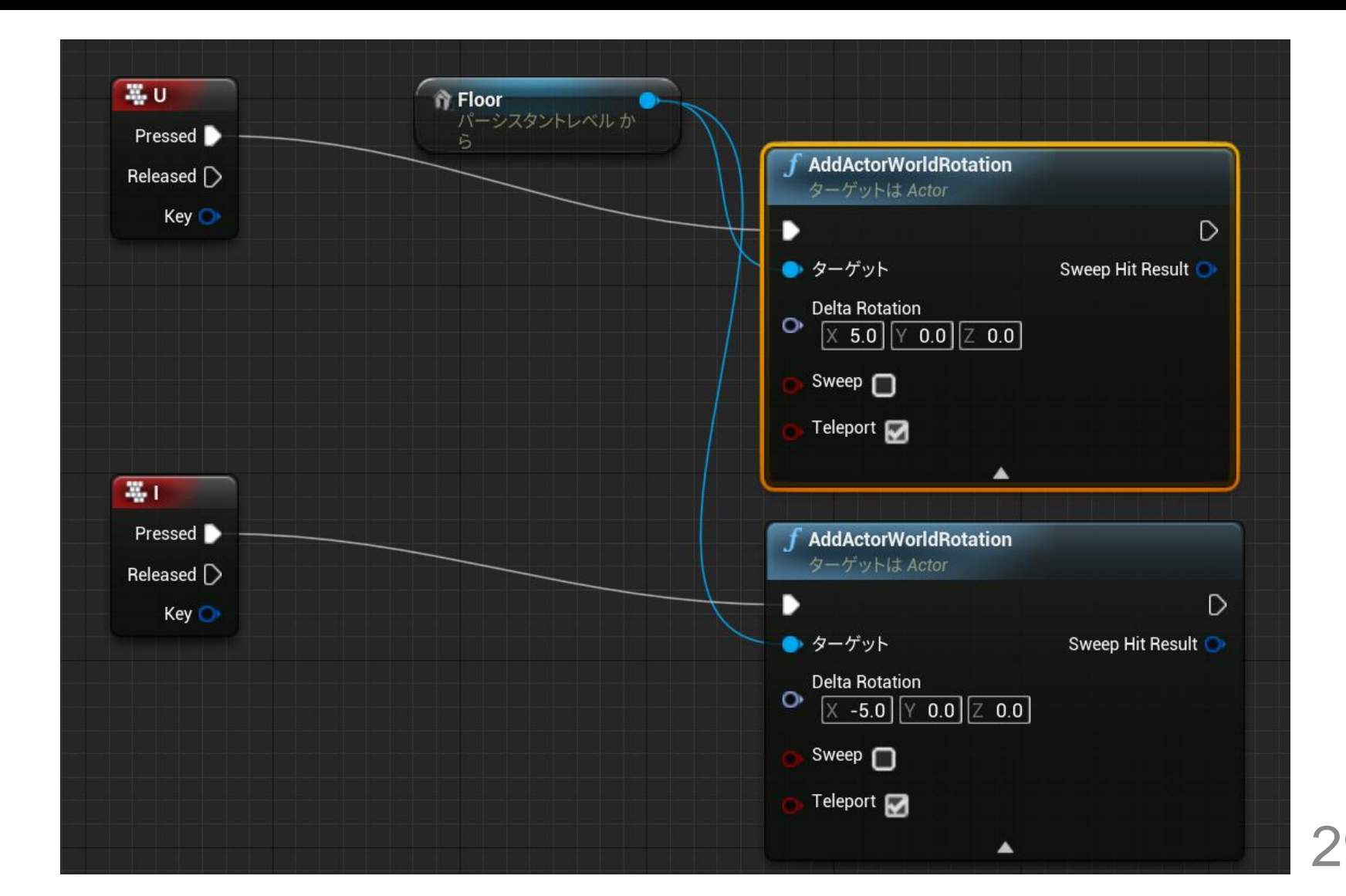

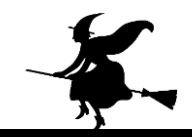

## 12 再びプレイして確認

#### テレポートが無い場合との違いを確認

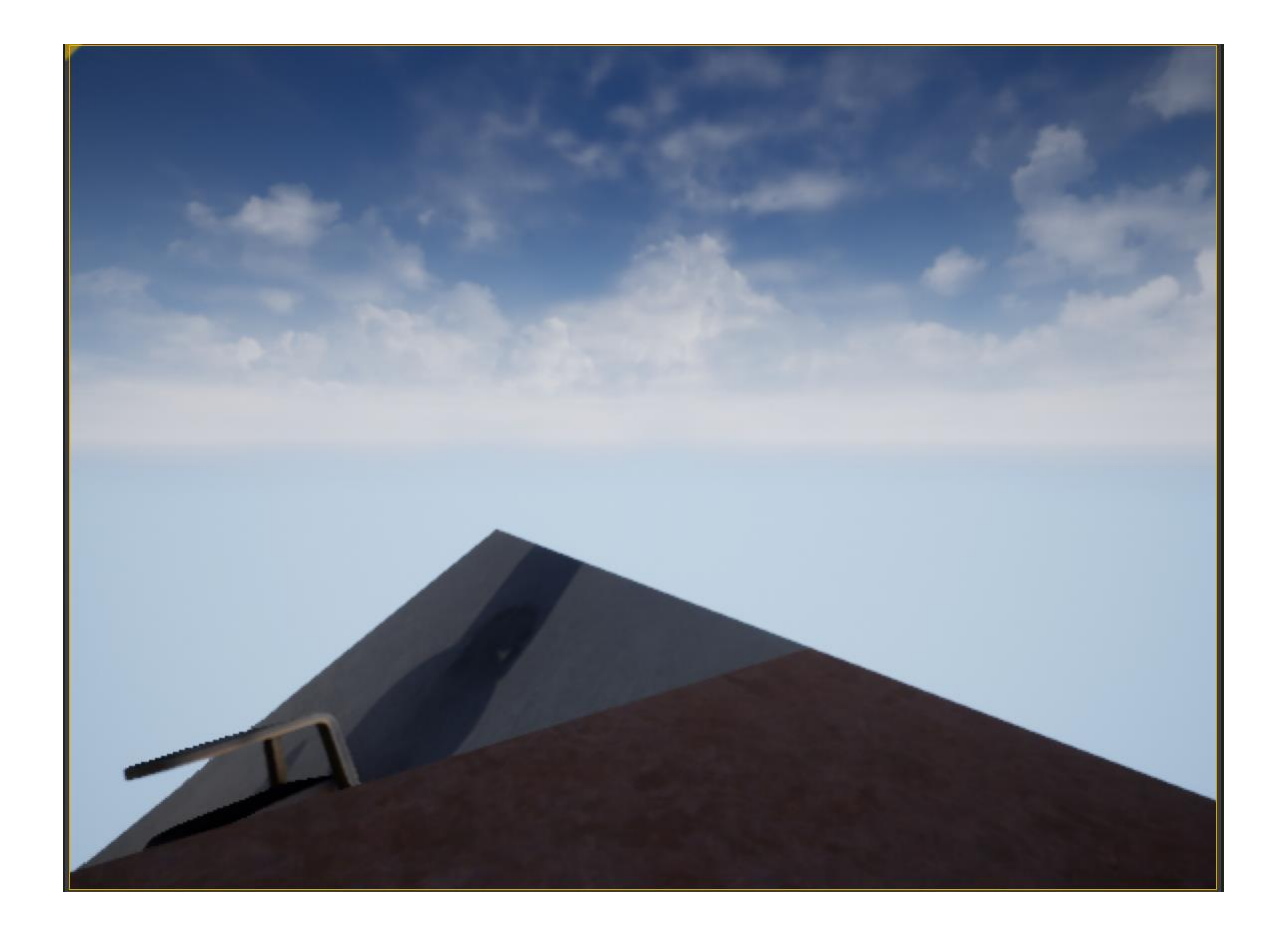

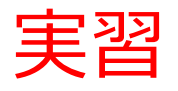

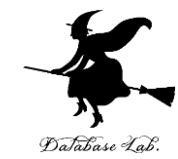

#### 床の上でボールなどを転がすゲームを作成してみなさい. さらに,

- ・障害物を置いてみなさい.
- ・床がいろんな方向(**X, Y, Z**)に動くようにしなさい
- ・キーボード操作で動かせるオブジェクトを増やしてみなさい
- ・サードパーソンのゲームでもためしてみなさい

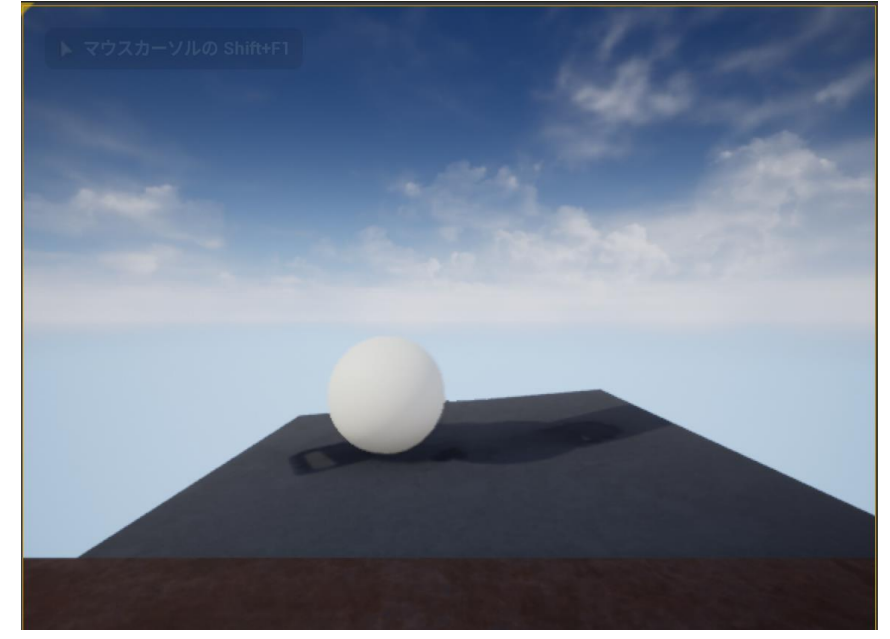